# Data til konfiguration

Server:

EXCAU001.au.local

Url: mail.ucl.dk

Gensidig godkendelse: msstd:mail.ucl.dk

## Konfigurer en profil

- Tryk Start
- Vælg Kontrolpanel
- Dobbeltklik på Post (eller Mail)

**Bemærk**: Postmodulet vises kun i kontrolpanelet hvis Outlook har være kørt mindst en gang på computeren. Herved fremkommer boksen **Post** 

• Tryk Tilføj

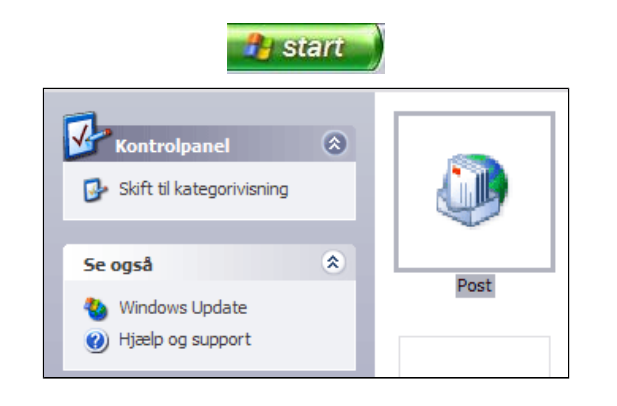

| Post 🛛 🗙                                                |
|---------------------------------------------------------|
| Generelt                                                |
| Følgende profiler er konfigureret på denne computer:    |
|                                                         |
| Tilføj Fjern Egenskaber Kopier                          |
| Brug fig. profil, når Microsoft Office Outlook startes: |
| O Spørg efter den profil, der skal bruges               |
| Brug altid denne profil                                 |
|                                                         |
| OK Annuller Anvend                                      |

• Skriv et Profilnavn

Herved fremkommer boksen **Tilføj en ny** e-mail-konto

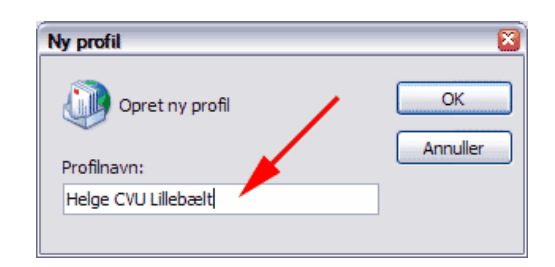

- Afmærk Konfigurer serverindstillinger eller yderligere servertyper manuelt (1)
- Tryk Næste (2)

| føj ny e-mail-konto<br>Automatisk kontoop | sætning                                                                                                    | بر<br>ا |
|-------------------------------------------|----------------------------------------------------------------------------------------------------|---------|
| Dit navn<br>E-mail-adresse:               | Helge Blom Andersen<br>Eisempel: Barbara Sankovic<br>helge @cfu-vejle.dk<br>Eisempel: harbar althrontono rom |         |
| $\int_{l}^{1}$                            |                                                                                                    | 2       |
| Konfigurer serverindst                    | linger eler yderligere servertyper manuelt                                                                   |         |

- Afmærk Microsoft Exchange
- Tryk Næste

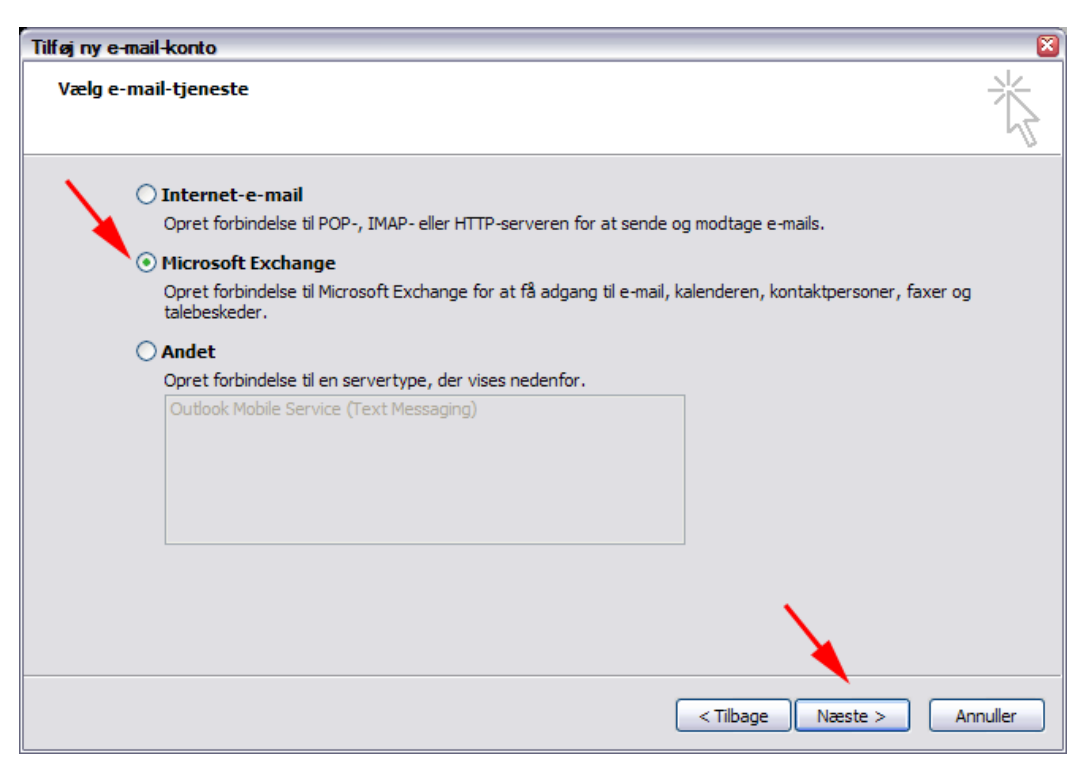

Herved fremkommer boksen **Tilføj en ny** e-mail-konto igen

- **Skriv EXCAU001.au.local** i feltet Microsoft Exchange-server
- **Skriv** det brugernavn du har fået af systemadministratoren

| Tilføj ny e-mail-konto                                    |                                                                                   |
|-----------------------------------------------------------|-----------------------------------------------------------------------------------|
| Microsoft Exchange-indstill<br>Du kan angive de oplysning | inger<br>er, der er nødvendige for at oprette forbindelse til Microsoft Exchange. |
| Skriv navnet på Microsoft Exchar<br>mangler oplysninger.  | ige-serveren. Spørg systemadministratoren, hvis du                                |
| Microsoft Exchange-server:                                | EXCAU001.au.local                                                                 |
|                                                           | Brug Cachelagret Exchange-tilstand                                                |
| postkassen er normalt dit bruger<br>Brugernavn:           | heba2244 Kontroller navn                                                          |
|                                                           |                                                                                   |
|                                                           |                                                                                   |
|                                                           | Flere indstillinger                                                               |
|                                                           | < Tilbage Næste > Annuller                                                        |

Herved fremkommer nedenstående advarsel. Problemet løses senere

• Tryk OK

| N | licrosof | ft Office Outlook                                                                                                    |
|---|----------|----------------------------------------------------------------------------------------------------|
| 3 | ⚠        | Handlingen kunne ikke udføres. Der er ingen forbindelse til Microsoft Exchange. Outlook skal være online eller have forbindelse for at kunne udføre handlingen. |
|   |          | ОК                                                                                                    |

Herved fremkommer boksen **Microsoft Exchange** med fanen **Generelt** 

• Tryk OK

| licrosoft Exchange                                                           |
|------------------------------------------------------------------------------|
| Generelt                                                                     |
| Microsoft Exchange-server:                                                   |
| EXCAU001.au.local                                                            |
| Postkasse:                                                                   |
| heba2244 Kontroller navn                                                     |
| Når navnene er blevet kontrolleret og understreget, skal<br>du klikke på OK. |
| OK Annuller Anvend                                                           |

Herved fremkommer boksen **Microsoft Exchange** med flere faner

X

- Vælg fanen Forbindelse (1)
- Afmærk Opret forbindelse til Microsoft Exchange med HTTP (2)
- Tryk Exchange-proxyindstillinger (3)

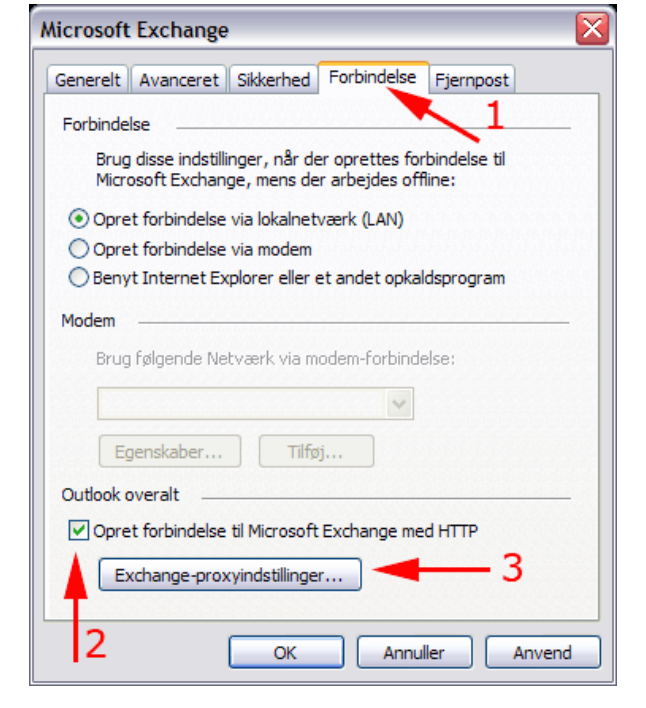

Herved fremkommer boksen Microsoft Exchange-proxyindstillinger

- Sæt Flueben alle steder (1)
- Skriv mail.ucl.dk i øverste felt (2)
- Skriv msstd:mail.ucl.dk i midterste • felt (3)
- Vælg Basisgodkendelse i nederste rulleliste (4)
- Tryk OK (5)

Microsoft Exchange-proxyindstillinger Microsoft Office Outlook kan kommunikere med Microsoft Exchange over internettet ved hjælp af indlejrede fjernprocedurekald (RPC - Remote Procedure Calls) i HTTP-pakker. Vælg den protokol og id-kontrolmetode, der skal bruges. Hvis du ikke ved, hvilke indstillinger du skal vælge, skal du kontakte administratoren af Exchange. Forbindelsesindstillinger Brug denne URL til at oprette forbindelse til proxyserveren til Exchange: ttps:// mail.ucl.dk ret kun forbindelse med SSL 1 Gensidig godkendelse af session, når forbindelsen oprettes med SSL msstd:mail.ucl.dk -۲ Opret først forbindelse med HTTP, derefter med TCP/IP på hurtige netværk Opret først forbindelse med HTTP, derefter med TCP/IP på langsomme netværk Indstillinger for proxygodkendelse Brug denne godkendelse, når der oprettes forbindelse til proxyserveren til Exchange: 5 Basisgodkendelse Δ V Annuller OK

Herved fremkommer boksen Microsoft Exchange igen

• Tryk OK

| Microsoft Exchange                                                                                           |
|----------------------------------------------------------------------------------------------------|
| Generelt Avanceret Sikkerhed Forbindelse Fjernpost                                                           |
| Forbindelse                                                                                                  |
| Brug disse indstillinger, når der oprettes forbindelse til<br>Microsoft Exchange, mens der arbejdes offline: |
| Opret forbindelse via lokalnetværk (LAN)                                                                     |
| Opret forbindelse via modem                                                                                  |
| <ul> <li>Benyt Internet Explorer eller et andet opkaldsprogram</li> </ul>                                    |
| Modem                                                                                                    |
| Brug følgende Netværk via modem-forbindelse:                                                                 |
| ×                                                                                                    |
| Egenskaber Tilføj                                                                                            |
| Outlook overalt                                                                                              |
| ✓ Opret forbindelse til Microsoft Exchange med HTTP                                                          |
| Exchange-proxyindstillinger 3                                                                                |
| 2 OK Annuller Anvend                                                                                         |

Herved fremkommer boksen **Tilføj en ny** e-mail-konto igen

• Tryk Kontroller navn

| lilføjnye-mail-konto                                                  |                                                                    | X                        |
|-----------------------------------------------------------------------|--------------------------------------------------------------------|--------------------------|
| Microsoft Exchange-indstill<br>Du kan angive de oplysning             | inger<br>er, der er nødvendige for at oprette forbindelse til Micr | osoft Exchange.          |
| Skriv navnet på Microsoft Exchar<br>mangler oplysninger.              | ge-serveren. Spørg systemadministratoren, hvis du                  |                          |
| Microsoft Exchange-server:                                            | EXCAU001.au.local                                                  |                          |
|                                                                       | Brug Cachelagret Exchange-tilstand                                 |                          |
| Skriv navnet på den postkasse, a<br>postkassen er normalt dit brugerr | dministratoren har konfigureret til dig. Navnet på<br>navn.        | <b></b>                  |
| Brugernavn:                                                           | heba2244                                                           | Kontroller navn          |
|                                                                       |                                                                    |                          |
|                                                                       |                                                                    |                          |
|                                                                       |                                                                    |                          |
|                                                                       |                                                                    |                          |
|                                                                       |                                                                    |                          |
|                                                                       |                                                                    |                          |
|                                                                       |                                                                    | Flere indstillinger      |
|                                                                       |                                                                    |                          |
|                                                                       |                                                                    |                          |
|                                                                       | <                                                                  | Tilbage Næste > Annuller |

 Udfyld boksen som vist herunder idet du bruger de oplysninger du har fået fra systemadministrator NB: Der skal stå au\ foran brugernavnet

Herved fremkommer boksen **Tilføj en ny** e-mail-konto igen

| Understregningen af servernavn og<br>brugernavn viser at du er kendt i<br>systemet. | Opret forbindelse til EXCAU001.au.local                                            |
|-------------------------------------------------------------------------------------|------------------------------------------------------------------------------------|
| Tilføj ny e-mail-konto                                                              |                                                                                    |
| Microsoft Exchange-indstill<br>Du kan angive de oplysning                           | inger<br>Jer, der er nødvendige for at oprette forbindelse til Microsoft Exchange. |
| Skriv navnet på Microsoft Exchar<br>mangler oplysninger.                            | nge-serveren. Spørg systemadministratoren, hvis du                                 |
| Microsoft Exchange-server:                                                          | EXCAU002.au.local                                                                  |
|                                                                                     | Brug Cachelagret Exchange-tilstand                                                 |
| Skriv navnet på den postkasse, a<br>postkassen er normalt dit brugerr               | administratoren har konfigureret til dig. Navnet på<br>navn.                       |
| Brugernavn:                                                                         | Helge Blom Andersen Kontroller navn                                                |
|                                                                                     | Flere indstillinger                                                                |
|                                                                                     | < Tilbage Næste > Annuller                                                         |

Bemærk afmærkningen ved Cachelagret Exchange-tilstand. Denne tilstand er særlig relevant for brugere af **bærbare computere**.

Cachelagret Exchange-tilstand opretter og bruger en offlinemappefil (.ost), som bruges til at hente og vedligeholde en synkroniseret kopi af alle emner i alle mapper i din postkasse. Du arbejder med oplysningerne lokalt, og Outlook sørger for, at de synkroniseres med serveren.

- Tryk Næste
- Tryk Udfør

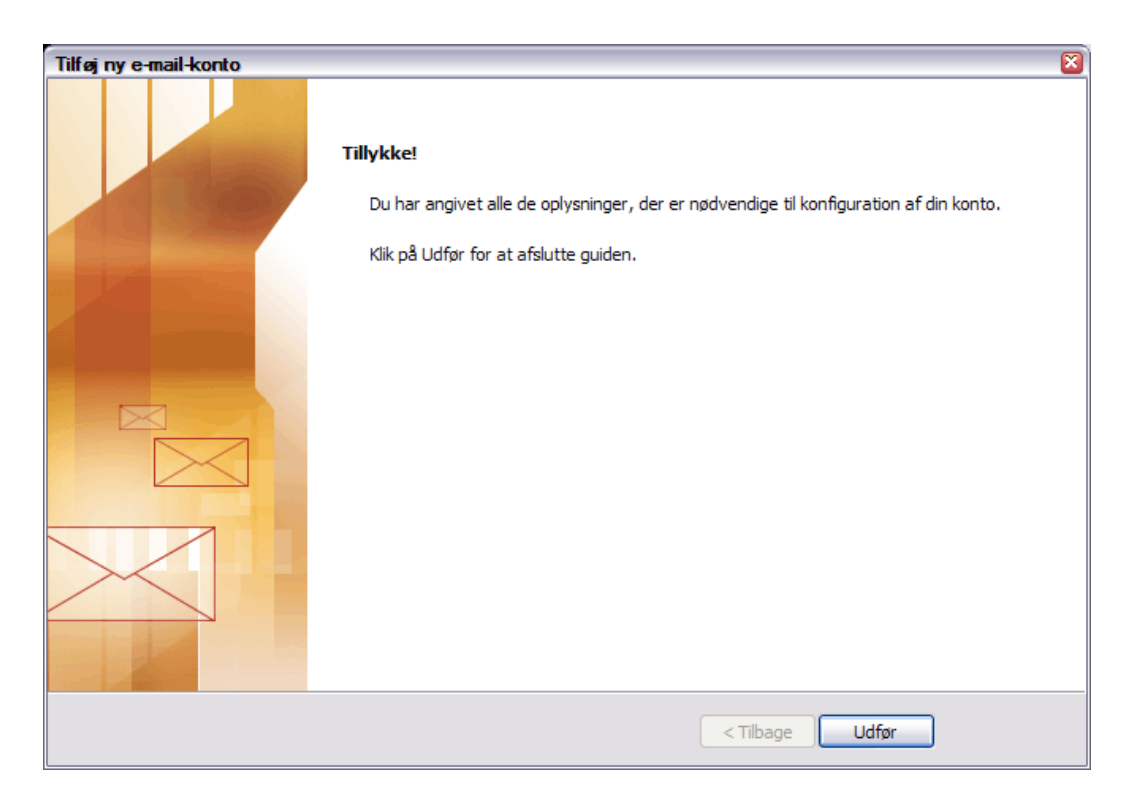

Hermed er du tilbage i boksen Post

#### • Tryk OK

Nu er profilen oprettet og du er klar til at bruge Outlook som Personlig Informations Manager (PIM)

| Post                                                                |
|---------------------------------------------------------------------|
| Generelt                                                            |
| Følgende profiler er konfigureret på denne computer:                |
| Hansens Outlook                                                     |
|                                                                     |
| Tilføj Fjern Egenskaber Kopier                                      |
| Brug ng, proni, nar Microsoft Office Outdook startes:               |
| Spørg efter den profil, der skal bruges     Brug altid denne profil |
| Hansens Outlook                                                     |
| OK Annuller Anvend                                                  |

## Kursusopgaver

# Opgave 1 (Mail med vedhæftet fil)

Opret en mail til en kollega. Vedhæft denne fil: <u>Der er vedheftet en fil til denne mail.</u> Bed kollegaen åbne filen, kommentere de mest provokerende udsagn og returnere den til dig med kommentarerne.

# Opgave 2 (Kontaktpersoner)

- Opret nogle kontaktpersoner i dit kontaktpersonkartotek! Angiv <u>kategorier</u> hver enkelt Angiv Fødselsdag for nogle udvalgte under **Detaljer**! Send en lille hilsen til nogle af dem!
- Opret en distributionsliste bestående af personer, som du kunne tænke dig at sende mails til i samlet flok! Angiv kategori! Send en hilsen til gruppen!

# **Opgave 3 (Kalenderen)**

 Indlæg nogle <u>begivenheder</u>, fx fødselsdage i din kalender! Sørg for at markere dem årligt tilbagevendende.
 Emne: Fødselsdag
 Påmindelse: 3 dage før
 <u>Kategorier:</u> Fødselsdage og andre mærkedage

- Indlæg nogle <u>aftaler</u> i din kalender, der er tilbagevendende hver anden torsdag morgen fra 8-8:30! Vist tidspunkt som **Optaget** Emne: Team-kaffe Påmindelse: 30 minutter før start Kategori: CVU LILLEBÆLT; Arbejde; Socialt samvær
- Indlæg en foreløbig aftale i din kalender!
   Emne: Møde med chefen
   Påmindelse: 5 minutter\_før start
   Kategori: CVU LILLEBÆLT; Arbejde
- 4. Indlæg en privat aftale i din kalender! Vist tidspunkt som Ikke tilstede Emne: Privat aftale Påmindelse: 1 dag før start Kategori: Privat; Ægtefælle

# Opgave 4 (Opret en opgave)

Indlæg en opgave i din opgaveblok!

**Emne**: Indkøb til weekend **Forfaldsdato**: 12/06-2007 **Påmindelse**: 11/06-2007 kl. 16:00 **Prioritet**: Høj **Kategori**: Privat; Penge

# **Opgave 5 (Orden i Outlook)**

Lav <u>undermapper</u> til din Indbakke således, at din post kan sorteres i passende undermapper. Det er en god ide at have en mappe der hedder Afsluttede projekter.

Sorter din post!

Lav en mappe der hedder Post fra Erik Knudsen.

Lav en <u>regel</u>, der overfører al post fra Erik Knudsen til denne mappe.

# Opgave 6 (Send en mødeindkaldelse)

Send en mødeindkaldelse til tre af dine nærmeste kolleger:

Emne: Fyraftensbajer Sted: Kantinen Starttidspunkt: Kl., 16:00 Varighed: 1 time Kategori: Socialt samvær Kontaktperson: Christian Wang

Kontrollér deltagernes tidsplaner og deltagerstatus! Hvad gør du hvis der opstår konflikter i deltagernes kalendere ?

# **Opgave 7 (Send en opgaveanmodning)**

<u>Send en opgaveanmodning</u> til din nærmeste kollega. **Emne**: Kaffe **Tekst**: Husk at medbringe kaffe og rundstykker hver onsdag og fredag de næste 4 uger!

Forfaldsdato: Først kommende fredag

**Startdato**: Først kommende fredag

Kategori: Socialt samvær

Prioritet: Høj

Gentagelse: Hver onsdag og fredag de næste 4 uger

### Sendes som Opgaveanmodning

## Opgave 8 (Søg en aftale)

Opret en 3 forskellige aftaler i din kalender en dag år 2008.

**Kategori**: Gaver Skriv lidt tekst i tekstfeltet. Gå til dags dato.

- 1. <u>Søg</u> på et eller flere ord fra Emne eller tekstfelt.
- 2. Vælg Aktuel visning: Efter Kategori: Gaver

## Kursusopgaver

# Opgave 1 (Mail med vedhæftet fil)

Opret en mail til en kollega. Vedhæft denne fil: <u>Der er vedheftet en fil til denne mail.</u> Bed kollegaen åbne filen, kommentere de mest provokerende udsagn og returnere den til dig med kommentarerne.

# Opgave 2 (Kontaktpersoner)

- Opret nogle kontaktpersoner i dit kontaktpersonkartotek! Angiv kategorier hver enkelt Angiv Fødselsdag for nogle udvalgte under Detaljer! Send en lille hilsen til nogle af dem!
- Opret en distributionsliste bestående af personer, som du kunne tænke dig at sende mails til i samlet flok! Angiv kategori! Send en hilsen til gruppen!

# **Opgave 3 (Kalenderen)**

 Indlæg nogle <u>begivenheder</u>, fx fødselsdage i din kalender! Sørg for at markere dem årligt tilbagevendende.
 Emne: Fødselsdag
 Påmindelse: 3 dage før
 <u>Kategorier:</u> Fødselsdage og andre mærkedage

- Indlæg nogle <u>aftaler</u> i din kalender, der er tilbagevendende hver anden torsdag morgen fra 8-8:30! Vist tidspunkt som **Optaget** Emne: Team-kaffe Påmindelse: 30 minutter før start Kategori: CVU LILLEBÆLT; Arbejde; Socialt samvær
- Indlæg en foreløbig aftale i din kalender!
   Emne: Møde med chefen
   Påmindelse: 5 minutter\_før start
   Kategori: CVU LILLEBÆLT; Arbejde
- 4. Indlæg en privat aftale i din kalender! Vist tidspunkt som Ikke tilstede Emne: Privat aftale Påmindelse: 1 dag før start Kategori: Privat; Ægtefælle

# Opgave 4 (<u>Opret en opgave</u>)

Indlæg en opgave i din opgaveblok!

**Emne**: Indkøb til weekend **Forfaldsdato**: 12/06-2007 **Påmindelse**: 11/06-2007 kl. 16:00 **Prioritet**: Høj **Kategori**: Privat; Penge

# **Opgave 5 (Orden i Outlook)**

Lav <u>undermapper</u> til din Indbakke således, at din post kan sorteres i passende undermapper. Det er en god ide at have en mappe der hedder Afsluttede projekter.

Sorter din post!

Lav en mappe der hedder Post fra Erik Knudsen.

Lav en <u>regel</u>, der overfører al post fra Erik Knudsen til denne mappe.

# Opgave 6 (Send en mødeindkaldelse)

Send en mødeindkaldelse til tre af dine nærmeste kolleger:

Emne: Fyraftensbajer Sted: Kantinen Starttidspunkt: Kl., 16:00 Varighed: 1 time Kategori: Socialt samvær Kontaktperson: Christian Wang

Kontrollér deltagernes tidsplaner og deltagerstatus! Hvad gør du hvis der opstår konflikter i deltagernes kalendere ?

# **Opgave 7 (Send en opgaveanmodning)**

<u>Send en opgaveanmodning</u> til din nærmeste kollega. **Emne**: Kaffe **Tekst**: Husk at medbringe kaffe og rundstykker hver onsdag og fredag de næste 4 uger!

Forfaldsdato: Først kommende fredag

**Startdato**: Først kommende fredag

Kategori: Socialt samvær

Prioritet: Høj

Gentagelse: Hver onsdag og fredag de næste 4 uger

### Sendes som Opgaveanmodning

## Opgave 8 (Søg en aftale)

Opret en 3 forskellige aftaler i din kalender en dag år 2008.

**Kategori**: Gaver Skriv lidt tekst i tekstfeltet. Gå til dags dato.

- 1. <u>Søg</u> på et eller flere ord fra Emne eller tekstfelt.
- 2. Vælg Aktuel visning: Efter Kategori: Gaver